Персональный компьютер IBM

Программные средства вашего Windows 95, приложения и программы поддержки

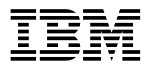

Персональный компьютер IBM

Программные средства вашего Windows 95, приложения и программы поддержки

#### Примечание

Перед тем, как воспользоваться этой информацией и продуктом, к которому она относится, обязател прочтите Приложение А, "Информация о Лицензиях" на стр. 51 и Приложение В, "Замечания и тори марки" на стр. 55.

#### Первое издание (март 1998 г.)

В данной публикации могут встретиться технические неточности или типографские опечатки. В публик время от времени вносятся изменения, которые будут отражены в следующих изданиях. Фирма IBM м любой момент внести изменения в продукты или программы, которые описаны в данной публикации.

В данной публикации могут встретиться ссылки на продукты (компьютеры и программы), системы программирования или услуги IBM, которые IBM не собирается предоставлять в вашей стране. Подоблесылки не следует расценивать как намерения фирмы IBM предоставлять эти продукты, программы или в вашей стране.

С запросами по поводу получения копий данной публикации, а также технической информации о проду. IBM следует обращаться к уполномоченному продавцу продукции IBM или к торговому представителю

При отсутствии на то предварительного письменного разрешения от Корпорации International Business ! никакие части данной публикации не подлежат копированию или распространению в какой бы то ни бь форме и какими бы то ни было средствами.

© Copyright International Business Machines Corporation 1998. Все права защищены.

| Об этой книге                                           |
|---------------------------------------------------------|
| Глава 1. Обзор программ                                 |
| Преинсталлированные программы                           |
| Готовые к установке программы и драйверы                |
|                                                         |
| Глава 2. Начинаем работу                                |
| Первый запуск компьютера                                |
| Что вам поналобится перед началом работы                |
| Запуск программы Windows 95 Setup                       |
| IBM Welcome Center (Heurn John Howa Jopant, p. IBM)     |
|                                                         |
| Попользование угилиты установки программ                |
|                                                         |
|                                                         |
| Как зарегистрироваться                                  |
| Как вызвать дополнительные заставки                     |
| Просмотр электронных книг                               |
| AntiVirus, ConfigSafe, System Management Tools и прочие |
| программы                                               |
| IBM AntiVirus for Windows 95                            |
| ConfigSafe for Windows 95                               |
| IBM System Management Tools                             |
| Выключение компьютера                                   |
|                                                         |
| Глава 3. Установка других операционных систем           |
|                                                         |
| Глава 4. Переустановка Windows 95                       |
| Компакт-диск Windows 95                                 |
| Требования                                              |
| Восстановление                                          |
| Переустановка Windows 95                                |
| Установка драйверов устройства CD-ROM на загрузочну     |
| лискету                                                 |
|                                                         |
| Глава 5 Компакт-лиск Утилита установки программ         |
| Уарактеристика компакт-писка                            |
|                                                         |
| Запуск компакт-диска                                    |
| Глара 6 Лиогиодинодина программи и                      |
| тлава о. днагностические программы                      |
| Еппансео Diagnosucs (Расширенная диагностика)           |

| PC-Doctor for Windows                     |  |
|-------------------------------------------|--|
| Приложение А. Информация о Лицензиях      |  |
| Название программы                        |  |
| Дополнительные положения и условия        |  |
| Обслуживание программ                     |  |
| Гарантия                                  |  |
| U.S. Government Users Restricted Rights   |  |
| Прочая документация                       |  |
| Прочие дополнительные положения и условия |  |
| Приложение В. Замечания и торговые марки  |  |
| Замечания                                 |  |
| Торговые марки                            |  |

Эта книга является дополнением к публикациям, прилагае вашему компьютеру. Храните ее вместе с этими публикац она всегда была под рукой.

Здесь дана общая характеристика преинсталлированных прочих прилагаемых к компьютеру программных средст.

Как организована данная книга

- В разделе Глава 1, "Обзор программ" на стр. 1 соде общий обзор программ, поставляемых вместе с ваши компьютером.
- Инструкции, приведенные в разделе Глава 2, "Начин на стр. 5, помогут вам начать работу на компьютер ознакомиться с некоторыми программными средства
- Раздел Глава 3, "Установка других операционных си стр. 25 посвящен установке других операционных си программ поддержки.
- В разделе Глава 4, "Переустановка Windows 95" на с найдете инструкции по переустановке Windows 95 (на если вам понадобится восстановить операционную с
- В разделе Глава 5, "Компакт-диск Утилита установи программ" на стр. 43 описано, как установить или переустановить программное обеспечение, находящее компакт-диске с Утилитой Программы и Драйверы.
- В разделе Глава 6, "Диагностические программы" на приводятся инструкции по работе с диагностическим программами IBM Enhanced Diagnostic и PC-Doctor fo прилагаемыми к вашему компьютеру.
- В разделе Приложение А, "Информация о Лицензия приводятся сведения о лицензиях на программы.
- В разделе Приложение В, "Замечания и торговые ма стр. 55 находятся замечания о правах и информация марках.

Ваш компьютер поставляется со следующими

преинсталлированными программными средствами: Mic Windows 95<sup>1</sup>, прикладные программы, диагностические ср драйверы устройств. Некоторые из программ *преинстал* некоторые – *готовы к установке* с помощью прилагаемой компакт-диске утилиты установки программ. Все програ средства предоставляются по лицензии в соответствии с прилагаемыми к компьютеру лицензионными соглашени программы и информацией о лицензиях, приведенной в *д* брошюре в разделе Приложение А.

## Преинсталлированные программы

Кроме Windows 95 на вашем компьютере есть следующи преинсталлированные программы:

- Драйверы устройств для установленных на заводе аг средств
- Средство IBM Welcome Center (Центр Добро пожало позволит вам установить предоставленные IBM про зарегистрировать компьютер, установить дату и врем настроить принтер, просмотреть электронные книги компакт-диск Утилита установки программ и получит информацию о продуктах и технической поддержке I

Дополнительную информацию о преинсталлированных п смотрите в разделе Глава 2, "Начинаем работу" на стр.

#### Замечание:

 К компьютеру не прилагаются дискеты с резервными преинсталлированных программ. Однако на компак *Утилита установки программ* есть копии большинств и драйверов устройств, преинсталлированных на ваш компьютере фирмой IBM.

<sup>1</sup> Доказательством того, что программа Windows 95 получена на законном основании по лицензии является Сертификат аутентичности Microsoft.

Кроме этого, к компьютеру прилагается отдельный компакт-диск с резервной копией операционной систем Microsoft Windows 95 (этот компакт-диск предоставлен Microsoft, и фирма IBM никаких изменений в него не вн На этом компакт-диске нет ни одной из преинсталлиро программ. Если вам придется переустановить операцисистему, то наряду с компакт-диском *Microsoft Windows* загрузочной дискетой для установки с компакт-диска) в понадобится компакт-диск *Утилита установки программ*. ВМ не предоставляет дискеты с операционной системо Windows 95 и преинсталлированными программами.) Информацию по переустановке Windows 95 смотрите в Глава 4, "Переустановка Windows 95" на стр. 27.

- 2. Драйверы устройств и некоторые программы можно на WWW по адресу http://www.pc.ibm.com/us/files.html или электронной доске объявлений (BBS) IBM PC. Телефон смотрите в главе "Как обратиться за консультациями, обслуживанием и информацией" в публикации Использ персональный компьютер. В WWW и на BBS также мох обновленные драйверы устройств и другие файлы.
- Жесткий диск на вашем компьютере разбит на разделы сформатированные в файловой системе FAT. На разде находятся Windows 95 и прочие преинсталлированные программы. Остальные разделы сформатированы, но и файлов в них нет.
- 4. Постарайтесь как можно раньше создать следующие ди
  - а. Дискету IBM Enhanced Diagnostic (Расширенная диа IBM). Эта загрузочная дискета поможет вам выяви причины неполадок в работе компьютера. (Инстру созданию такой дискеты смотрите в публикации Гл "Диагностические программы" на стр. 47.)
  - b. Резервную копию загрузочной дискеты для установ компакт-диска (смотрите замечание 1 на стр. 1). Е понадобится переустановить Windows 95, то пользу резервной копией. В ряде случаев при установке повреждаются данные на загрузочной дискете, посл воспользоваться этой дискетой больше не удастся.

## Готовые к установке программы и д

Готовые к установке программы и драйверы находятся компакт-диске *Утилита установки программ* и на жестком Кроме программ и драйверов устройств, преинсталлиров фирмой IBM, на этом компакт-диске, а также на жестком компьютера есть ряд дополнительных программ. Вы сак какие из них вам нужны. Ниже приводится характеристи некоторых из дополнительных программ, которые могут на компакт-диске. В замечании 1 перечислены готовые к программные средства, находящиеся на жестком диске к

#### Примечания:

- Программы IBM AntiVirus, ConfigSafe, IBM System Management Tools и Enhanced Diagnostic (Расширен диагностика) находятся на жестком диске и на компа Утилита установки программ. Инструкции по устанся трех продуктов с жесткого диска смотрите в разделе "Использование утилиты установки программ" на ст описания смотрите в разделе "AntiVirus, ConfigSafe, S Management Tools и прочие программы" на стр. 14. по созданию и запуску дискеты расширенной диагно смотрите в разделе Глава 6, "Диагностические прогр стр. 47.
- 2. На жестком диске есть готовая к установке програми Internet Explorer 4.0х. Хотя операционная система W поставляется в стандартной комплектации с Internet I IBM также предоставляет вам обновленную версию и находится на вашем рабочем столе, и которую вы ла установить, если захотите. Описание этого продукта инструкции по его установке с рабочего стола смотр 14.
- Набор программ на компакт-диске Утилита установк все время меняется, и у вас может оказаться не тако программ, как в приведенном ниже списке. На этом компакт-диске также находятся аналогичные програм других операционных систем (соответствующий спис на стр. 25). Дополнительную информацию о компа смотрите в разделе Глава 5.

| CoSession Remote                                             | Коммуникационное средство, обеспечи<br>удаленную диагностику и устранение н<br>(это может сделать сотрудник службы<br>технической поддержки IBM или местн<br>администратор). Соединение устанавл<br>модему или через локальную сеть.                                                                                                    |
|--------------------------------------------------------------|----------------------------------------------------------------------------------------------------|
| IBM Global Network<br>Dialer                                 | Эта программа позволит вам соединит<br>телефонной линии с WWW через IBM (<br>Network. Установив эту программу, вы<br>сможете установить браузер Netscape N                                                                                                    |
| IBM Netfinity Services                                       | Программа, которая позволяет получа<br>подробную информацию об аппаратны<br>программных средствах компьютера,<br>просматривать информацию о DMI (и<br>управления рабочим столом), устанавл<br>будильники, контролировать различны<br>системные ресурсы и управлять средст<br>защиты. Если компьютер подсоединен<br>установлена программа Netfinity Manag<br>Netfinity Manager может собирать данн<br>управления ресурсами и контролироват<br>компьютера. |
| PC-Doctor for<br>Windows<br>и<br>PC-Doctor for<br>Windows NT | Диагностические средства, которыми м<br>пользоваться в Windows 95 и Windows<br>соответственно. Помимо выявления<br>неисправностей в аппаратных средства:<br>программы также позволяют получит<br>информацию об операционной среде ко<br>и некоторых других компонентах прогр<br>обеспечения. Прилагаемая документал<br>встроена в справочную систему. (Смот<br>также раздел Глава 6, "Диагностически<br>программы" на стр. 47.)                          |

В этой главе приведена информация, которая поможет в работу на компьютере. Здесь рассматриваются следующ

- Что вам понадобится перед первым запуском компь произойдет после того, как вы его запустите
- Как:
  - Получать нужную информацию и выполнять зад помощью значка IBM Welcome Center (WELCOM Here to Begin на рабочем столе Windows 95)
  - Установить программы IBM AntiVirus, ConfigSaf System Management Tools и вызывать их
  - Воспользоваться электронной программой регис компьютера в IBM и вызвать список дополнител заставок
  - Просматривать электронные книги
  - Правильно выключить компьютер

## Первый запуск компьютера

Перед тем, как первый раз запустить Windows 95, следуе процедуру Windows 95 Setup.

#### Что вам понадобится перед началом раб

Перед запуском программы Windows 95 Setup вам понад следующее:

- Прилагаемая к компьютеру публикация по Windows содержащаяся в данной главе информация покажется недостаточной)
- Сертификат аутентичности Microsoft (он прикреплен странице обложки публикации по Windows 95), где у продукта
- Если вы работаете в сети, то данные о сети (их вам администратор сети)
- Если непосредственно к компьютеру присоединен пр модель принтера и соответствующий номер порта.

## Запуск программы Windows 95 Setup

Если программа установки еще не запускалась, то она запу при запуске компьютера. Эта программа подскажет возмо варианты выбора и то, какие данные нужно ввести. Если приведенная здесь информация покажется вам недостаточно смотрите публикацию по Windows 95.

#### Примечания:

- Во время работы с программой Setup вы должны указа принимаете условия, изложенные в лицензионном согла Windows 95, и при появлении соответствующей подсказ номер (ID) продукта (он указан на Сертификате аутенти Сертификат аутентичности (Certificate of Authenticity) пр к передней обложке руководства по Windows 95.
- После завершения процедуры Setup и перезапуска комп появится рабочий стол Windows 95, на котором будет с окно Добро пожаловать в Windows 95. В окне Добро пожаловать в Windows 95 можно:
  - Просмотреть краткий учебник по Windows 95
  - Узнать, что нового содержится в данном выпуске V 95.
  - Узнать, как пользоваться установленной у вас опер системой
  - Зарегистрировать программы Windows 95 в Microso вас есть модем)
- Жесткий диск на вашем компьютере разбит на разделы сформатированные в файловой системе FAT. На разде находятся Windows 95 и прочие преинсталлированные программы. Остальные разделы сформатированы, но и файлов в них нет.
- Постарайтесь как можно раньше создать следующие ди IBM Enhanced Diagnostic (Расширенная диагностика IBM резервную дискету установки, о которых говорится в примечании 4 на стр. 2.

## IBM Welcome Center (Центр Добро IBM)

С помощью IBM Welcome Center можно:

- Установить следующие программы (они находятся в диске):
  - IBM AntiVirus
  - ConfigSafe
  - IBM System Management Tools
- Создать загрузочную диагностическую дискету
- Зарегистрировать компьютер IBM
- Выполнить ряд системных задач, например:
  - Установить дату и время
  - Настроить принтер
  - Получить рекомендации по организации рабочег
- Просматривать электронные книги, такие как:
  - Installing Options in Your Personal Computer
  - Understanding Your Personal Computer
  - Netfinity Services User's Guide
- Запустить компакт-диск Утилита установки программ установить дополнительные программы (эти програм перечислены в разделе "Готовые к установке програм драйверы" на стр. 3).
- Получать доступ к Web-страницам IBM в WWW, на находится информация о продуктах и технической по IBM (если у вас установлено соединение с WWW). Е компьютер не подключен к WWW, то вы сможете пр те Web-страницы, которые помещены на жесткий дис компьютера.

Чтобы вызвать IBM Welcome Center, выполните следующ

1. Закройте окно Добро пожаловать в Windows 95 (если открыто).

 Дважды щелкните по значку WELCOME – Click Here (Добро пожаловать – Щелкните здесь, чтобы начать ра Появится окно IBM Welcome Center.

- В общем случае, чтобы выполнить какие-либо задач получить информацию с помощью IBM Welcome Сен необходимо выполнить следующее:
  - щелкните по названию одной из категорий в спи который находится в левой части главного окна:

Welcome (Добро пожаловать) Getting Started (Начинаем работу) Online Library (Электронная библиотека) System Customization (Настройка системы) News, Updates, and Service (Новости, обновле обслуживание)

В главном окне появится информация, связанная выбранной категорией.

b. В главном окне прокрутите данные и щелкните г доступных для выбора тем. (Темы, которые моз выбрать, выделены и подчеркнуты.) Далее дейст соответствии с инструкциями на экране.

#### Примечания:

- В этой главе приводится дополнительная информаци выполнению ряда специальных задач с помощью IBI Center.
- Инструкции по работе с панелью инструментов Micr Explorer, находящейся в верхней части окна IBM Wel смотрите в документации по Windows 95 и в электро справке.

## Использование утилиты установки п

С помощью утилиты установки программ (Ready-to-Cont которая преинсталлирована на жестком диске, вы сможе

- Установить программы IBM AntiVirus, ConfigSafe и Мапаgement Tools, а также создать диагностическую
- Удалить саму утилиту конфигурирования (Ready-toжесткого диска

- Прочитать информацию о программах IBM AntiVirus, ConfigSafe, IBM System Management Tools (Средства упр системой IBM) и Enhanced Diagnostic (Расширенная диа
- Примечание: Утилита Ready-to-Configure также использует установке программ с компакт-диска Утилита установки программ. Инструкции по использ компакт-диска Утилита установки программ с в разделе Глава 5.

Чтобы воспользоваться преинсталлированной утилитой:

- Закройте окно Добро пожаловать в Windows 95 (если о открыто).
- Дважды щелкните по значку WELCOME Click Here (Добро пожаловать – Щелкните здесь, чтобы начать ра
- В окне IBM Welcome Center щелкните по Getting Starte (Начинаем работу). Появится информационное окно.
- Прокрутите данные и в разделе Installing Additional Soft (Установка дополнительных программ) щелкните по St software installation utility (Запустить утилиту установк программ).
- 5. Когда появится меню утилиты установки программ и д щелкните по нужной кнопке:
  - Install Applications (Установка приложений), чтобы установить IBM AntiVirus, ConfigSafe или IBM Syste Management Tools, либо создать дискету расширенн диагностики.

Дополнительную информацию о первых трех прило смотрите в разделе "AntiVirus, ConfigSafe, System M Tools и прочие программы" на стр. 14. Дополните информацию о том, как создать диагностическую д как пользоваться ею, смотрите в разделе Глава 6, "Диагностические программы" на стр. 47.

 b. Delete this Utility Program from the Hard Disk (Уда утилиту с жесткого диска), чтобы стереть утилиту Ready-to-Configure с жесткого диска.

- c. Read the Overview (Прочитать обзор), чтобы пр информацию о программах IBM AntiVirus, Confi System Management Tools и Enhanced Diagnostic.
- Чтобы выполнить задачу, выберите необходимые оп следуйте инструкциям на экране.

## Регистрация компьютера

Регистрация займет всего нескольких минут. После того завершите регистрацию продукта, вам будет предложено дополнительный набор заставок для Windows.

### Для чего нужна регистрация

Если вы зарегистрируете свой компьютер, фирма IBM см предоставить вам более совершенное обслуживание. Пр регистрации полученная от вас информация помещается централизованную базу данных, которая используется со службы технической поддержки IBM. Если вам понадоб техническая консультация, сотрудники службы поддержи располагать данными о вашем компьютере, что позволи сэкономить время при обращении по телефону. Кроме т сотрудники отдела по работе с покупателями смогут озн вашими отзывами о компьютере IBM, чтобы учесть их усовершенствовании данной серии продуктов.

#### Как зарегистрироваться

Регистрация компьютера IBM проводится с помощью пр регистрации продуктов. Программа регистрации запише адрес, номер телефона и факса, адрес электронной почть серийный номер компьютера. Затем вы должны передат регистрационные данные в IBM одним из следующих сп

- Напечатайте необходимые данные и отправьте в IBM
- Если у вас есть модем, передайте данные прямо в IB

Чтобы зарегистрировать компьютер:

1. Закройте окно Добро пожаловать в Windows 95 (если открыто).

- Дважды щелкните по значку WELCOME Click Here (Добро пожаловать – Щелкните здесь, чтобы начать ра
- 3. В окне IBM Welcome Center щелкните по Getting Starte (Начинаем работу). Появится информационное окно.
- Прокрутите данные и в разделе IBM Product Registration (Регистрация продукта IBM) щелкните по Register your (Зарегистрировать компьютер); затем следуйте инструэкране.

#### либо

- 1. Щелкните по кнопке Пуск в Windows.
- Выберите Программы и щелкните по WELCOME Cli Begin.
- 3. В окне IBM Welcome Center щелкните по Getting Starte (Начинаем работу). Появится информационное окно.
- Прокрутите данные и в разделе IBM Product Registration (Регистрация продукта IBM) щелкните по Register your (Зарегистрировать компьютер); затем следуйте инструэкране.

Компьютер также можно зарегистрировать через WWW (http://www.pc.ibm.com/register).

## Как вызвать дополнительные заставк

Если при регистрации (которая описана выше) вы установи дополнительный набор заставок, то, чтобы вызвать список заставок, выполните следующее.

- 1. Щелкните по кнопке Пуск в Windows.
- 2. Выберите Настройка.
- 3. Щелкните по Панель управления.
- 4. Дважды щелкните по Дисплей.
- 5. Щелкните по вкладке Заставка.
- 6. В блоке заставок щелкните по выпадающему списку зас
- 7. Выберите одну из заставок, щелкнув мышью по нужно

- Найдите полосу прокрутки в поле Интервал и задайт минутах), по истечении которого должна появляться (если компьютер бездействует).
- 9. Щелкните по ОК.

## Просмотр электронных книг

Электронные книги, например *Installing Options in Your P Computer*, можно вызвать прямо из IBM Welcome Center. просмотреть книгу:

- 1. Закройте окно Добро пожаловать в Windows 95 (если открыто).
- Дважды щелкните по значку WELCOME Click Не (Добро пожаловать – Щелкните здесь, чтобы начать
- В окне IBM Welcome Center щелкните по Online Lib (Электронная библиотека); затем прокрутите окно и имени книги, которую хотите вызвать.

# AntiVirus, ConfigSafe, System Managu прочие программы

В этом разделе содержится информация о программах IBM for Windows 95, ConfigSafe for Windows 95, IBM System Man Tools и прочих прилагаемых к компьютеру программах.

На компьютере также есть стандартные программы рабоче предоставляемые Windows 95: Мой компьютер, Входящие, Internet, Портфель, Сетевое окружение и The Microsoft Netw Кроме этого у вас на компьютере установлены программь 95, которые можно вызвать, выбрав в Windows опцию Про меню Пуск: Стандартные, Автозагрузка, Сеанс MS-DOS, Г и т.д. Информацию об этих программах смотрите в докум по Windows 95 и в электронной справке.

Кроме того, компьютер поставляется с дополнительным приложением на рабочем столе, которое IBM предоставляет вашего удобства. Это – Microsoft Internet Explorer 4.0x, обн готовая к установке версия Internet Explorer. Это средство и вам перемещаться по внутренней сети (intranet) вашего учре или по WWW, а также находить там нужную вам информа (Учтите, что вместе с преинсталлированной на вашем комп операционной системой Windows 95 Microsoft поставляет In Explorer 3.02; фирма IBM предоставляет вам готовую к уста версию Microsoft Internet Explorer 4.0x на жестком диске, что желании вы смогли легко установить ее с рабочего стола.)

Если вы хотите установить Internet Explorer 4.0x, то дваждь щелкните по значку **IE4 Setup** на рабочем столе. Следуйте инструкциям на экране. После того, как вы установите Вер на рабочем столе, в правой стороне экрана, появится полос каналов.

Примечание: Чтобы воспользоваться программой Internet вы должны соединиться с внутренней сетью учреждения и/или с WWW. Информацию по установлению соединения с WWW, а также п информацию о Internet Explorer смотрите в

руководстве Microsoft Windows 95, прилага вашему компьютеру.

Готовые к установке программы и драйверы находятся компакт-диске *Утилита установки программ*. Дополните. информацию смотрите в разделе Глава 5, "Компакт-дис установки программ" на стр. 43. Диагностические прогрописаны в разделе Глава 6, "Диагностические программ стр. 47.

## IBM AntiVirus for Windows 95

IBM AntiVirus for Windows 95 — это развитая антивирусн программа обнаружения и удаления вирусов. Чтобы уст программу IBM AntiVirus:

- 1. Закройте окно Добро пожаловать в Windows 95 (если открыто).
- Дважды щелкните по значку WELCOME Click Не (Добро пожаловать – Щелкните здесь, чтобы начать
- 3. В окне IBM Welcome Center щелкните по Getting Sta (Начинаем работу). Появится информационное окно
- 4. Прокрутите данные и в разделе Installing Additional S (Установка дополнительных программ) щелкните по software installation utility (Запустить утилиту устано программ).
- 5. Когда появится меню утилиты установки программ, по кнопке **Install Applications** (Установка приложени Installation Choices (Опции установки) щелкните по пу **AntiVirus**, чтобы выделить его.
- 6. Щелкните по кнопке Add (Добавить), чтобы перейти панель; после этого щелкните по кнопке Install (Уста

Если вам понадобится проверить или изменить текущие настройки программы после установки, выполните следу

- 1. Щелкните по кнопке Пуск в Windows.
- 2. Выберите Программы, AntiVirus и щелкните по IBM

- В окне IBM AntiVirus for Windows 95 щелкните по опци (Настройка) в строке меню; затем в выпадающем мени щелкните по опции Automated check (Автоматическая в
- 4. Проверьте и, если нужно, измените параметры.
- 5. Щелкните по кнопке Check options (Опции проверки), ч указать, как следует проводить проверку (в частности, устройства и каталоги нужно проверять). Завершив пр параметров и внесение изменений, щелкните по OK, чт вернуться в окно Automated Check (Автоматическая про
- 6. Если вы внесли изменения и хотите их сохранить, то щ по кнопке **Save Settings** (Сохранить параметры).

К программе прилагается электронная документация. Что вызвать эту документацию, щелкните по кнопке Пуск в Win Затем выберите Программы, AntiVirus.

## ConfigSafe for Windows 95

ConfigSafe for Windows — это развитый инструмент трассирвосстановления конфигурации в Windows 95. В эту програм входят средства, которые упростят вам (или техническому персоналу) восстановление системы, если рабочий стол ока: поврежден или непригоден для работы, либо если его невоз запустить.

Особенностями программы ConfigSafe являются:

- Графический интерфейс, управляемый с помощью менн
- Средство Snapshot (Снимок), которое через определенни промежутки времени автоматически сохраняет информа конфигурации системы (это системные файлы, сведени конфигурации аппаратных средств, версии файлов, сете соединения и данные реестров).
- Средство восстановления конфигурации, с помощью ко вы сможете восстановить предыдущую конфигурацию (или заводскую конфигурацию) в считанные секунды.

- Средство UNDO (Отмена), с помощью которого моз вернуться к той конфигурации, которая действовала последним восстановлением.
- Средство SOS (утилита восстановления DOS), с помо которого можно восстановить систему, когда не удае рабочий стол Windows 95.
- Автоматическая трассировка изменений конфигураци (независимо от того, внесены ли они сознательно ил
- Средство генерации отчетов, которое позволяет созд просмотреть или напечатать) отчет об изменениях ко системы. Из отчета можно узнать, какие изменения в конфигурации в течение прошедшей недели или с м отправки компьютера с завода.

Такие отчеты могут пригодиться при устранении неп (например, такой отчет можно отправить по факсу в поддержки при обращении за консультацией).

- Возможность использования совместно с другими пр например с CoSession Remote, для получения удаленн поддержки.
- Автоматическое выполнение задач, требующих болы времени (резервное копирование информации о конф сбор данных и т.п.).
- Простота записи системных параметров (для этого д щелкнуть мышью в нужном месте) перед внесением программные или аппаратные средства. Это обеспеч быстрое восстановление прежней конфигурации, если внесения изменений возникнут неполадки.
- Настраиваемые средства.

Программа ConfigSafe является ценным средством устра неполадок, особенно если неисправности возникли после новой программы или платы адаптера. Перед внесением в конфигурацию системы сделайте "снимок" текущей раб конфигурации с помощью программы ConfigSafe. Если внесения изменений в файлы конфигурации появятся неи легко сможете восстановить прежнюю конфигурацию. Если вы не можете устранить неполадку самостоятельно и собираетесь обратиться за помощью в службу технической поддержки IBM, то перед тем, как звонить в IBM PC HelpC создайте отчет о последних изменениях конфигурации систе помощью программы ConfigSafe. Этот отчет позволит представителю службы поддержки IBM помочь вам устрани неисправность.

Чтобы установить программу ConfigSafe:

- 1. Закройте окно Добро пожаловать в Windows 95 (если о открыто).
- Дважды щелкните по значку WELCOME Click Here (Добро пожаловать – Щелкните здесь, чтобы начать ра
- В окне IBM Welcome Center щелкните по Getting Starte (Начинаем работу). Появится информационное окно.
- Прокрутите данные и в разделе Installing Additional Soft (Установка дополнительных программ) щелкните по St software installation utility (Запустить утилиту установк программ).
- Когда появится меню утилиты установки программ, що по кнопке Install Applications (Установка приложений). Installation Choices (Опции установки) щелкните по пунк ConfigSafe, чтобы выделить его.
- 6. Щелкните по кнопке Add (Добавить), чтобы перейти в панель; после этого щелкните по кнопке Install (Устано

Чтобы вызвать программу после ее установки:

- 1. Щелкните по кнопке Пуск.
- 2. Выберите Программы, ConfigSafe, а затем щелкните по CONFIGSAFE.

Прилагаемая документация встроена в справочную систему вызвать электронную справку, щелкните по кнопке Пуск в Затем выберите Программы, ConfigSafe.

## IBM System Management Tools

Программа IBM System Management Tools (Средства упр системой IBM) состоит из следующих компонентов:

- Desktop Management Interface (DMI) Service Provider 2
- Desktop Management (DM) BIOS 2.0 Instrumentation
- IBM PC System Monitor Instrumentation
- IBM AssetCare
- IBM Alert on LAN
- IBM SMART Reaction Client
- Intel® LANDesk® Client Manager 3.1

Все эти компоненты устанавливаются при установке IBM Management Tools; по желанию вы можете включить или Intel LANDesk Client Manager и IBM SMART Reaction Clie

Примечание: IBM Alert on LAN требует аппаратной под Такая поддержка имеется только на некото моделях компьютеров.

#### Компоненты IBM System Management Tools

Ниже приводится описание всех компонентов IBM System Management Tools.

DMI Service Provider 2.0 — это программа, которая собиј информацию об аппаратных и программных средствах н компьютеров (независимо от того, работают ли они авт связаны с сетью) и управляет ими. Все DMI-совместимы компоненты регистрируются в службе DMI Service Provi информация хранится в базе данных MIF (Management In Format — формат управления информацией). DMI Service обрабатывает запросы от управляющих приложений (тан LANDesk Client Manager), получают запрошенную инфор базе данных MIF или (при необходимости) передают зап DMI-совместимым продуктам. Прилагаемая документан в справочную систему браузера DMI.

DM BIOS 2.0 Instrumentation позволяет собрать информал аппаратных средствах, которую нельзя получить никаким способом, пока компьютер включен и работает. DM BIO Instrumentation читает данные из BIOS компьютера и поз просматривать информацию посредством DMI-браузера. К информации об аппаратных средствах относится конфигура памяти, размер кэша, поддержка USB, номер продукта, сис серийный номер, версия BIOS, данные о процессоре, инфорслотах и т.д.

IBM PC System Monitor Instrumentation следит за температур системной плате, системным напряжением и скоростью вен Это средство также реагирует на снятие крышки компьюте Данные передаются в DMI Service Provider и их можно прос с помощью DMI-браузера или посредством DMI-совместим программ управления системой. С помощью программ упр системой (таких как IBM Netfinity Services или Intel LANDes Manager) можно передать пользователю или администратор системы сигнал-уведомление в случае обнаружения непола

IBM AssetCare – это приложение, которое конфигурирует да области расширенных инвентарных данных (Enhanced Asset Information Area, EAIA) на вашем компьютере и получает д этой области. EAIA представляет собой модуль EEPROM, позволяющий отслеживать и обнаруживать попытки взлом AssetCare дает возможность следить за информацией об ар гарантии, пользователе и системе, а также за серийными но основных компонентов системы. С помощью IBM AssetCa можно создать персонализированные поля данных, которь использовании DMI-совместимых программ управления сет предоставят вам пространство для размещения настраиваем информации. Обнаружив изменение конфигурации, средств Asset Care способно сгенерировать DMI-совместимый сигна того, вы сможете получать информацию от IBM AssetCare помощью беспроводного считывающего радиочастотного устройства.

IBM Alert on LAN выполняет конфигурирование и монитор аппаратных средств Alert on LAN, с которыми поставляются некоторые модели компьютеров. IBM Alert on LAN позвол уведомить администратора локальной сети о сбоях при PO при включении питания), неполадках в операционной систем отклонениях параметров окружающей среды (например, о повышенной температуре системы и колебаниях напряжени системе), а также о взломах системы защиты (например, вскрытия корпуса). Как и Wake on LAN, средство IBM A способно функционировать при выключенном питании к Администраторы могут следить за IBM Alert on LAN с п программ управления системой, таких как IBM Netfinity или Intel LANDesk Client Manager Administrator 3.3. Допо информацию по IBM Alert on LAN смотрите в WWW по http://www.pc.ibm.com/us/desktop/alertonlan.

IBM SMART Reaction Client – это программа, предназнач защиты данных на компьютерах с жесткими дисками SM (Self-Monitoring, Analysis, and Reporting Technology - Text автомониторинга, анализа и отчета). SMART следит за жесткого диска и генерирует сигналы предположительно сбоев (PFA), если существует вероятность сбоя на жестк IBM SMART Reaction Client принимает такие сигналы и их в полезные ответы (например, сообщения на экране р станции клиента или уведомления для других сторон о т данной рабочей станции существует вероятность сбоя на диске). В IBM SMART Reaction Client входит полнофунк программа резервного копирования и восстановления, а программа зеркального отображения, с помощью котор динамически "отображать" на другом диске содержимое 64 папок). По мере сохранения исходных файлов автома обновляются и "отраженные" файлы, чтобы данные в ни соответствовали исходным. В IBM SMART Reaction Clie есть встроенный планировщик для программирования ре копирования, восстановления и отображения. Перед уст SMART Reaction Client на рабочих станциях клиентов не установить и запустить программу IBM SMART Reaction крайней мере на одном сетевом компьютере. IBM SMA Manager вместе с полной документацией по программе I Reaction (Client и Manager) можно получить в WWW по а http://www.pc.ibm.com/us/desktop/sr/.

Intel LANDesk Client Manager 3.1 – это приложение, предеграфический пользовательский интерфейс для получения всем компонентам IBM System Management Tools. В LAN Manager также есть средства автоматической диагностик измеритель "состояния здоровья" компьютера и механи

сигналов о возможных неполадках. Это приложение автом опрашивает память и прочие аппаратные средства с целью выявления потенциальных условий сбоя и периодически дел "снимки" важнейших файлов конфигурации для управления изменениями и восстановления. С помощью LANDesk Clie Manager вы будете самостоятельно управлять вашим компилибо, используя эту программу вместе с Intel LANDesk Clie Manager Administrator, предоставите возможность управлят компьютером администратору сети (в удаленном режиме). Дополнительную информацию по LANDesk Client Manager Administrator смотрите в WWW по адресу: http://www.pc.ibm.com/us/cdt/.

#### Установка IBM System Management Tools Чтобы установить IBM System Management Tools:

- Закройте окно Добро пожаловать в Windows 95 (если с открыто).
- Дважды щелкните по значку WELCOME Click Here (Добро пожаловать – Щелкните здесь, чтобы начать ра
- 3. В окне IBM Welcome Center щелкните по Getting Starte (Начинаем работу). Появится информационное окно.
- Прокрутите данные и в разделе Installing Additional Soft (Установка дополнительных программ) щелкните по St software installation utility (Запустить утилиту установк программ).
- Когда появится меню утилиты установки программ, що по кнопке Install Applications (Установка приложений). Installation Choices (Опции установки) щелкните по пунк ClientCare Setup, чтобы выделить его.
- 6. Щелкните по кнопке Add (Добавить), чтобы перейти в панель; после этого щелкните по кнопке Install (Устано

Чтобы вызвать программу IBM System Management Tools п установки:

1. Щелкните по кнопке Пуск в Windows.

 Выберите Программы, IBM ClientCare Setup и щелк нужной опции.

Чтобы вызвать электронную справку, щелкните по кноп Windows. Затем выберите **Программы, IBM ClientCare S** выпадающем меню в правой части экрана появятся пунк прилагаемой документацией (встроенные в браузер DMI

## Выключение компьютера

Чтобы избежать потери несохраненных данных или повр программ, перед выключением компьютера всегда прави закрывайте систему.

Чтобы закрыть систему:

- 1. Сохраните все данные, с которыми вы работали.
- 2. Закройте все открытые приложения.
- 3. Щелкните по кнопке Пуск в Windows.
- 4. Щелкните по Завершение работы; затем для подтверж щелкните по Да.

При следующем включении компьютера Windows 95 вос окна, которые были открыты перед выключением компы

Если вы установите (или переустановите) Microsoft Wind Workstation 3.51 или 4.0, Microsoft Windows 95 либо OS/2 возможно, вам также понадобятся дополнительные прог драйверы устройств. Программы поддержки аппаратны находятся на компакт-диске Утилита установки программ использовании драйверов устройств, установленных с ко Утилита установки программ, возникнут неполадки, то вы получить обновления драйверов устройств из WWW (http://www.pc.ibm.com/us/files.html) или с электронной до объявлений IBM PC BBS.) Драйверы устройств для SCC можно получить в WWW по адресу: http://www.adaptec.cc

Перед установкой операционной системы обязательно по последние версии обновления. За версиями обновления о производителю операционной системы (в ряде случаев м получить обновления с соответствующего WWW-сайта).

При установке операционной системы следуйте инструки прилагаемым к этой операционной системе и ко всем вер обновления. Затем установите программы поддержки, с. инструкциям в разделе Глава 5, "Компакт-диск Утилита программ" на стр. 43.

Инструкции по переустановке Windows 95 с прилагаемог компьютеру компакт-диска *Microsoft Windows 95* смотрит Глава 4, "Переустановка Windows 95" на стр. 27.

#### Важная информация Установка приобретенного отдельно пакета Windows 95

Устанавливая на этот компьютер Windows 95 с помощью отдел приобретенного коммерческого пакета, в дополнение к инструки установке, прилагаемым к приобретенному вами пакету Window следуйте также инструкциям по конфигурированию, которые IB поместила в WWW. Эта специальная процедура по конфигурир необходима для того, чтобы избежать на вашем компьютере конфликтов ресурсов в диспетчере устройств Windows 95. Инст по конфигурированию смотрите в WWW по адресу: http://www3.pc.ibm.com/support?page=IBM+PC. Щелкните по Hin tips (Советы и рекомендации), а затем – по IBM PC 300PL and 300GL – Installing retail Windows 95 (Type 6862, 6892, 6275, ам (Установка коммерческих версий Windows 95). Приведенная в этой главе информация понадобится вам случае, если в результате какой-либо неполадки вам при переустановить Windows 95.

## Компакт-диск Windows 95

#### Внимание

Программное обеспечение на компакт-диске *Microsoft V* ("Программа восстановления"), предназначено *только и* переустановки Windows 95 на компьютере IBM, на кото преинсталлирована операционная система Windows 95.

Компакт-диск Microsoft Windows 95 и Загрузочная дискет установки с компакт-диска прилагаются к компьютеру, ч смогли переустановить Windows 95 в случае неполадок н диске, или если будут повреждены файлы Windows 95.

Примечание: Если вы еще этого не сделали, создайте ре копию загрузочной дискеты установки (онприлагается к документации по Windows 9 необходимости пользуйтесь резервной коп избежать порчи исходной дискеты. В ряде установке повреждаются данные на загруз дискете, после чего воспользоваться этой д больше не удастся.

Операционная система Windows 95, переустановленная с компакт-диска *Microsoft Windows 95*, будет несколько отл. преинсталлированной версии Windows 95, с которой пост компьютер.

Переустановив Windows 95, вы сможете (если понадобит установить приложения и драйверы устройств с помощн компакт-диска Утилита установки программ. Дополните информацию смотрите в разделе Глава 5, "Компакт-дис установки программ" на стр. 43 и в обзоре по компакт-Утилита установки программ. Если при использовании д устройств, установленных с компакт-диска Утилита устан программ, возникнут неполадки, то вы можете получить драйверов устройств из WWW (http://www.pc.ibm.com/us/file или с электронной доски объявлений IBM PC BBS).

## Требования

Чтобы установить Windows 95 с этого компакт-диска на же диск, требуется:

- Устройство CD-ROM
- Дисковод гибких дисков А, сконфигурированный как ус запуска.
- Компакт-диск Microsoft Windows 95
- Резервная копия загрузочной дискеты установки (смотр замечание на стр. 27)

Чтобы можно было начать установку Windows 95 (шаг 6 на на загрузочной дискете установки должен быть драйвер для установленного на компьютере устройства CD-ROM (шаг 6 стр. 34). Это может быть:

- Один из драйверов, находящихся на загрузочной дискет загрузочной дискете установки есть драйверы для внутр устройства IBM IDE CD-ROM, для устройства IBM SCS CD-ROM с адаптером Adaptec 2940 или 3940 PCI SCSI и внешнего устройства IBM CD-ROM, присоединяемого к параллельному порту (только на компакт-диске для СП
- Драйвер устройства, найденный программой восстанов вашем файле CONFIG.SYS и скопированный с жесткого загрузочную дискету установки. Если драйвер устройст указан в файле CONFIG.SYS и не установлен у вас на ж диске, то вы можете его установить, как описано в разд "Способ 2—Установка драйвера устройства CD-ROM н диск" на стр. 39.
- Драйвер устройства, записанный вами на Загрузочную как описано в разделе "Способ 1—Добавление драйвер устройства CD-ROM на Загрузочную дискету" на стр. 3

## Восстановление

#### Важное замечание

Если по какой-либо причине вы остановите или прерве программы восстановления до того, как она закончит работу, то перед перезапуском программы восстановле выполните сброс Загрузочной дискеты, введя команду командную строку А:. После этого можете перезапуск программу.

Если вы хотите включить поддержку файловой системы перед переустановкой Windows 95 выполните описанные Если вы не хотите включать поддержку файловой систем то пропустите эти шаги и перейдите к следующему разде ("Переустановка Windows 95" на стр. 30).

Если вы включите поддержку файловой системы FAT 32 жесткий диск будет разбит на разделы и сформатирован все программы и данные на нем будут стерты. Если это то перед разбиением и форматированием жесткого диска переустановкой Windows 95 создайте резервные копии вс и данных. Переустановив Windows 95, вы должны будет переустановить все ранее установленные у вас приложени драйверы устройств. (Выберите Пуск, Настройка, Панел управления, Система. Затем выберите вкладку Устройсте Другие, чтобы увидеть, что не было установлено.)

Чтобы включить поддержку FAT 32:

- 1. Вставьте загрузочную дискету установки в устройств
- 2. Включите или перезагрузите компьютер. Программ восстановления запустится автоматически.
- 3. В первом окне нажмите Shift+F5. При этом вы пере командную строку А:.
- 4. Введите CLS и нажмите Enter, чтобы очистить экра
- 5. В командной строке А: введите **FDISK**; затем введит включить поддержку дисков большого размера. По:

FDISK Options (Опции FDISK). Чтобы включить подде FAT 32, следует удалить все логические устройства и ра DOS и создать новые. Выберите нужную опцию.

- Завершив операцию, перезагрузите компьютер с дискет Ctrl+Alt+Delete, либо закройте систему и перезагрузите компьютер.
- Перейдите к следующему разделу ("Переустановка Win Дойдя до шага 5 на стр. 32, "Разбиение жесткого диска разделы и форматирование", выберите 2. Не разбивать диск на разделы.

### Переустановка Windows 95

Чтобы переустановить Windows 95, выполните следующее:

- 1. Вставьте Загрузочную дискету в устройство А.
- 2. Включите или перезагрузите компьютер. Программа восстановления запустится автоматически.
- 3. В первом окне выберите язык, соответствующий исполи вами компакт-диску *Microsoft Windows 95*. Инструкции сообщения при переустановке Windows 95 будут появля этом языке, хотя в некоторых случаях инструкции и соо будут показаны на английском языке (США). Чтобы и дополнительный список языков, выберите **More languag** (Дополнительные языки).

Примечание: Убедитесь, что вы выбрали язык, соответствующий языку компакт-диска M Windows 95. Если вы выберете другой яз программа восстановления может не най компакт-диске необходимые файлы.

- В окне Конфигурация устройства CD-ROM выберите од предложенных вариантов:
  - 1. Дать программе восстановления самой найти драй CD-ROM

Вы можете выбрать эту опцию, если жесткий диск у разбит на разделы и сформатирован, и на нем уста драйвер устройства CD-ROM, указанный в файле

CONFIG.SYS на жестком диске. Программа вос попытается найти драйвер устройства CD-ROM ( IBMCDROM.SYS или IBMIDECD.SYS), указанны CONFIG.SYS на жестком диске.

Если программа восстановления найдет на жести драйвер устройства CD-ROM, указанный в файла CONFIG.SYS, то скопирует его с жесткого диска Загрузочную дискету, переименовав этот драйвер LOADSOFT.SYS.

Примечание: Если для вашего устройства CD-R требуется не один драйвер устройс больше (например, могут понадоб драйверы устройств для параллели или цепей SCSI), то эта опция для подходит. В этом случае вам прид добавить необходимые драйверы у Загрузочную дискету, как описано "Способ 1—Добавление драйвера CD-ROM на Загрузочную дискету"

Если программа восстановления не найдет драйн устройства CD-ROM, указанный в файле CONFIG (при появлении соответствующей подсказки) наж клавишу, чтобы продолжить, после чего появитс списком драйверов CD-ROM (это окно также поя вы выберете опцию **2. Выбрать драйвер CD-ROM** 

#### • 2. Выбрать драйвер CD-ROM из списка

В этом окне находится список драйверов CD-RO находящихся на загрузочной дискете установки. показан драйвер CD-ROM, добавленный пользов

Если на компьютере установлено внутреннее уст IDE CD-ROM, устройство IBM SCSI CD-ROM с а Adaptec 2940 или 3940 PCI SCSI либо внешнее ус IBM CD-ROM Disctec Roadrunner, присоединяемо параллельному порту (только если вы используе компакт-диск для США), то вы можете выбрать этих драйверов устройств CD-ROM. Если для вашего устройства CD-ROM не подойдет из указанных в списке драйверов, и вы не сможете воспользоваться опцией 1, то вам придется записат драйвер устройства на загрузочную дискету, как оп разделе "Способ 1—Добавление драйвера устройст CD-ROM на Загрузочную дискету" на стр. 38. Доб драйвер устройства на загрузочную дискету устано должны будете в окне со списком драйверов выбра **3. User-added CD-ROM driver** (Добавленный польз драйвер CD-ROM).

5. Разбиение жесткого диска на разделы и форматировани

Переустановку Windows 95 можно провести одним из с способов:

- Разбить на разделы (или повторно разбить на разд сформатировать весь жесткий диск и после этого ус Windows 95 на устройство С.
- Сформатировать только устройство С (раздел С) и этого установить Windows 95 на устройство С.
- Установить Windows 95 на устройство С, не разбив разделы и не форматируя жесткий диск.

Примечание: Переустановка Windows 95 без переформатирования устройства С во только в том случае, если уровень вы Windows 95, устанавливаемый с комп Microsoft Windows 95, тот же, что и у установленной у вас версии Windows пытайтесь установить Windows 95 по преинсталлированных программ. Сн должны сформатировать раздел С.

В окне Разбиение на разделы и форматирование выбери из опций:

• 1. Разбить жесткий диск на разделы и сформатирова

Если вы выберете эту опцию, весь жесткий диск бу, разбит на разделы и сформатирован; при этом все программы и данные на нем будут стерты. Если эт возможно, то перед разбиением и форматированием жесткого диска и переустановкой Windows 95 соз резервные копии всех программ и данных. Пере Windows 95, вы должны будете переустановить в установленные у вас приложения и драйверы уст (Выберите Пуск, Настройка, Панель управления, Затем выберите вкладку Устройства и опцию Др увидеть, что не было установлено.)

Жесткий диск можно разбить на несколько разде (устройство С, устройство D и т.д., вплоть до ус размером до 2000 Мб каждый. Если объем жест не превышает 2000 Мб, то на нем можно создат раздел (только устройство С).

После выбора этой опции появится окно Размер котором нужно указать размер каждого раздела, окне показано, какое пространство на жестком д разбить на разделы (*XXXX* Mб). Чтобы правилы установить Windows 95, следует задать для устро размер не менее 1000 Мб. Если вы нажмете Ent размер, то на жестком диске (если его размер не 2000 Мб) будет создан единый раздел – устройст

Для остальных разделов (кроме С) можно задат размер; однако, размер каждого раздела не долж превышать 2000 Мб. Оставшееся нераспределен пространство используется для создания последн порядку раздела (если объем этого пространства превышает 2000 Мб).

#### • 2. Не разбивать жесткий диск на разделы

Эта опция позволяет переустановить Windows 95 прежнее разбиение жесткого диска. Если вы выб опцию, то потом, в процессе восстановления, дол указать, нужно ли форматировать устройство С установкой Windows 95. Остальные разделы (есл жестком диске есть другие разделы, кроме устро этом затронуты не будут.

Примечание: Переустановка Windows 95 без переформатирования устройства С *только* в том случае, если уровень

Windows 95, устанавливаемый с комп *Microsoft Windows 95*, тот же, что и у установленной у вас версии Windows пытайтесь установить Windows 95 по преинсталлированных программ. Сн должны сформатировать раздел С.

6. Переустановка Windows 95.

После того, как вы выберете подходящую опцию, появ сообщение:

Перезагрузите компьютер, чтобы установить Wir Чтобы начать переустановку Windows 95, выполните сл

- а. Не вынимайте Загрузочную дискету из устройства л
- b. Вставьте компакт-диск Microsoft Windows 95 в устре CD-ROM.
- с. Нажмите Ctrl+Alt+Delete, чтобы перезагрузить ком
- d. Нажмите Y, чтобы принять лицензионное соглашен или N, чтобы выйти из программы восстановления того, как вы выберете опцию, Enter нажимать не н
- е. Если в окне Разбиение на разделы и форматирован выберете 1. Разбить жесткий диск на разделы и сформатировать, то пропустите шаг 6f и перейдите на стр. 35).
- f. Если в окне Разбиение на разделы и форматирован выбрали 2. Разбить жесткий диск на разделы и сформатировать, то выберите один из следующих в (после того, как вы выберете опцию, Enter нажимат нужно):
  - С Если в окне форматирования нажать С, все пр и данные на устройстве С (разделе С) стираю устройство С форматируется.
  - N Если в окне форматирования нажать N, устан Windows 95 производится на место прежней в Windows 95 без переформатирования устройс При этом программы и данные, которые не в

состав Windows 95, затронуты не будут. Э можно воспользоваться *только* в том случа уровень выпуска версии Windows 95 на ком *Microsoft Windows 95* тот же, что и у устанс вас версии Windows 95.

Примечание: Если вы выберете эту опцию установке будут повреждены загрузочной дискете для устак компакт-диска, после чего воспользоваться этой дискете не удастся. Перед тем. как п убедитесь, что используете ру копию загрузочной дискеты д с компакт-диска.

Пропустите шаг 6g и перейдите к шагу 6h на стр

- g. Если в окне Разбиение на разделы и форматиров выбрали 1. Разбить жесткий диск на разделы и сформатировать (смотрите стр. 32), то выберите следующих вариантов (после того, как вы выбер Enter нажимать не нужно):
  - С Если нажать С, жесткий диск будет разбит и сформатирован так, как вы указали.
  - N Если нажать N, разбиение на разделы и форматирование жесткого диска проводить программа восстановления завершит работ снова вернетесь в командную строку А:.

h. Убедитесь, что компакт-диск Microsoft Windows 95 в в устройстве CD-ROM, и нажмите Y, чтобы продол

Примечание: Если выполняя этот шаг, вы откроет устройство CD-ROM (после того, как закрыли), то перед тем, как нажать н придется подождать, пока устройство распознает, что в нем находится ком Если появится сообщение

CDR101: Not ready reading dr

(Устройство X не готово), нажимайте (Повторить попытку), пока устройст обнаружит компакт-диск.

- i. Щелкните по Продолжить. В окнах установки Wind выбирайте подходящие опции или вводите нужные следуйте подсказкам. Примите условия лицензиони соглашения Microsoft и при появлении соответствум подсказки введите ИД продукта (он указан на серти аутентичности Microsoft). (Сертификат аутентичнос (Certificate of Authenticity) прикреплен к передней об руководства по Windows 95.)
- ј. При появлении соответствующей подсказки выньте загрузочную дискету из дисковода А; щелкните по чтобы перезагрузить компьютер и приступить к нас аппаратных средств. Завершите настройку аппарат средств, следуя подсказкам на экране.
- к. Завершив настройку аппаратных средств, щелкните чтобы перезагрузить Windows 95.
- Появится окно установки Windows 95. Если вы хот установить Internet Explorer 4.0х и его активный ра стол, щелкните по Далее. Если вы не хотите устана Internet Explorer 4.0х, щелкните в Windows по кнопк Затем щелкните по Завершение работы, по Перезагр компьютер и по кнопке Да.
- т. Выньте компакт-диск из устройства CD-ROM.
- n. Если нужно, используйте подходящие драйверы уст или другие программы с компакт-диска Утилита ус

программ). (Дополнительную информацию смот в разделе Глава 5, "Компакт-диск Утилита устан программ" на стр. 43.) Чтобы вызвать список у для которых не были установлены драйверы уст щелкните в Windows по кнопке Пуск. Затем щел опции Настройка и по значку Панель управления управления щелкните по значку Система и по вкл Устройства. Затем щелкните по символу + рядол Другие устройства. Появится список устройств, не были установлены драйверы устройств. Част устройств можно установить прямо с компакт-ди установки программ; для других драйверов устро понадобиться сначала создать дискету.

о. Установите с компакт-диска Утилита установки и программы поддержки для порта универсальной последовательной шины (USB). В списке програ нужно установить с компакт-диска Утилита уста. программ выберите Windows 95 USB Setup Utilis настройки USB в Windows 95). (Инструкции по этого компакт-диска смотрите на стр. 45.)

Примечание: Не устанавливайте программы под с компакт-диска Microsoft Windows

# Установка драйверов устройства CD загрузочную дискету

Информация в этом разделе понадобится вам, если:

- Программа восстановления не может найти нужный устройства CD-ROM ни на загрузочной дискете для у компакт-диска, ни на жестком диске.
- Для вашего устройства CD-ROM требуется не один и устройства, а несколько.

Чтобы можно было начать установку Windows 95 (шаг 6 на загрузочной дискете должен быть драйвер для устано компьютере устройства CD-ROM. В этом разделе описа способа, посредством которых можно обеспечить програ восстановления доступ к необходимым драйверам устро обоих случаях вам потребуется дискета с драйверами для в устройства CD-ROM.

Способ 1 (стр. 38) заключается в том, чтобы вручную скоп драйверы устройств на Загрузочную дискету для установки с компакт-диска и отредактировать файл CONFIG.USE в кат соответствующем нужному языку

Способ 2 (стр. 39) заключается в том, что на жестком диско создается и форматируется небольшой раздел (если нужно) чего необходимые драйверы устройства CD-ROM устанавли на жесткий диск. В этом случае программа восстановления находящаяся на Загрузочной дискете для установки с компанобнаружит необходимые драйверы устройства на жестком, временно скопирует их на загрузочную дискету.

## Способ 1—Добавление драйвера устройства CD-RC Загрузочную дискету

Чтобы записать драйвер устройства CD-ROM (находящийся дискете установки драйверов устройства CD-ROM) на Загру дискету, следуйте приведенным ниже инструкциям. Воспол этим способом, если для вашего устройства CD-ROM требу один драйвер устройства, а больше.

Чтобы записать драйвер устройства CD-ROM на Загрузочн дискету, выполните следующее:

- 1. Скопируйте драйвер (или драйверы) устройства CD-RO корневой каталог Загрузочной дискеты.
- На Загрузочной дискете найдите каталог, соответствую языку, на котором вы работаете. Вам нужно отредакти этом каталоге файл CONFIG.USE. Найдите в нем строк

DEVICEHIGH=A:\XXXXXXX.SYS /D:IBMCD001

Замените *XXXXXXXX.SYS* в строке 9 на имя нужного др устройства CD-ROM.

Больше в этой строке ничего изменять не нужно. Если вашего устройства CD-ROM требуется не один драйвер устройства, а больше, то для каждого дополнительного устройства вам придется добавить в файл CONFIG.U строке.

- Перезагрузите компьютер, не вынимая Загрузочную устройства А. Программа восстановления запустите автоматически.
- 4. В первом окне выберите язык, соответствующий испвами компакт-диску *Microsoft Windows 95*. Инструкц сообщения при переустановке Windows 95 будут поят этом языке, хотя в некоторых случаях инструкции и будут показаны на английском языке (США). Чтоб дополнительный список языков, выберите **More lang** (Дополнительные языки).
  - Примечание: Убедитесь, что вы выбрали язык, соответствующий языку компакт-диск Windows 95. Если вы выберете другой программа восстановления может не в компакт-диске необходимые файлы.
- 5. В окне Конфигурация устройства CD-ROM выберите драйвер CD-ROM из списка.
- В окне со списком драйверов CD-ROM выберите 3. СD-ROM driver (Добавленный пользователем драйв СD-ROM).
- Теперь вы можете продолжить восстановление, начи на стр. 32. (Если жесткий диск еще не разбит на раз сформатирован, то в окне Разбиение на разделы и форматирование вы должны выбрать 1. Разбить же на разделы и сформатировать.)

## Способ 2—Установка драйвера устройства CD-R диск

Примечание: Если для вашего устройства CD-ROM требодин драйвер устройства, а больше, то вам добавить необходимые драйверы устройст Загрузочную дискету, как описано в раздел 1—Добавление драйвера устройства CD-Re Загрузочную дискету" на стр. 38.

Ниже приводятся инструкции по установке драйвера устрой CD-ROM с дискеты установки драйверов устройства CD-RO жесткий диск. Перед тем, как вы приступите к этой операц жесткий диск должен быть разбит на разделы и сформатир Если жесткий диск в рабочем состоянии и уже разбит на ра сформатирован, то для выполнения этой операции вам не н заново разбивать его на разделы и форматировать. Если у новый, неформатированный жесткий диск, вам придется ра на разделы с помощью программы FDISK и сформатирова помощью программы FORMAT.

Перед установкой драйвера устройства CD-ROM можно вре разбить на разделы и сформатировать жесткий диск, а окончательное разбиение на разделы провести при переуста Windows 95. В этом случае создайте только один небольши Мб) раздел С. Не создавайте разделы объемом свыше 200

Примечание: Перед тем, как выполнять эту операцию, поп скопировать данные с жесткого диска (если в сделали этого раньше). После запуска утили FORMAT все данные на жестком диске будут утрачены. Чтобы разбить на разделы и сформатировать жесткий д выполните следующее:

- 1. Вставьте Загрузочную дискету в устройство А.
- 2. Включите или перезагрузите компьютер. Программ восстановления запустится автоматически.
- 3. В первом окне нажмите Shift+F5. При этом вы пере командную строку А:.
- 4. Введите CLS и нажмите Enter, чтобы очистить экра
- 5. В командной строке А: введите FDISK, чтобы разби диск на разделы, или FORMAT, чтобы его сформати (Чтобы вызвать описание параметров для этих прогр введите FDISK /? или FORMAT /?.)

Ниже приводятся инструкции по установке драйвера устр CD-ROM с дискеты установки драйверов устройства CDна жестком диске уже есть файл CONFIG.SYS, то програ установки отредактирует этот файл, внеся в него запись устройства CD-ROM. Если на жестком диске нет файла CONFIG.SYS, то большинство программ установки созда файл, а затем отредактирует, внеся в него запись о драйн устройства CD-ROM.

Чтобы установить драйвер устройства CD-ROM с дискет драйверов устройства CD-ROM, выполните следующее:

- 1. Вставьте Загрузочную дискету в устройство А.
- Включите или перезагрузите компьютер. Программ восстановления запустится автоматически.
- 3. В первом окне нажмите Shift+F5. При этом вы пере командную строку А:.
- 4. Введите CLS и нажмите Enter, чтобы очистить экра
- Выньте Загрузочную дискету из устройства А и вста: дискету установки драйверов устройства CD-ROM.
- Установите драйвер устройства CD-ROM, следуя инс дискете установки этого драйвера.

- Выньте дискету установки драйвера устройства CD-RO устройства и вставьте туда Загрузочную дискету.
- 8. Нажмите Ctrl+Alt+Delete, чтобы перезагрузить компью Программа восстановления запустится автоматически.
- 9. В первом окне выберите язык, соответствующий исполь вами компакт-диску *Microsoft Windows 95*. Инструкции сообщения при переустановке Windows 95 будут появля этом языке, хотя в некоторых случаях инструкции и соо будут показаны на английском языке (США). Чтобы в дополнительный список языков, выберите **More langua** (Дополнительные языки).
  - Примечание: Убедитесь, что вы выбрали язык, соответствующий языку компакт-диска M Windows 95. Если вы выберете другой яз программа восстановления может не най компакт-диске необходимые файлы.
- 10. В окне Конфигурация устройства CD-ROM выберите 1. программе восстановления самой найти драйвер CD-ROM
- 11. Появится сообщение

Текущий путь драйвера: c:\xxxxxx.sys

что означает, что на жестком диске найден драйвер уст CD-ROM. Чтобы продолжить, нажмите любую клавиш

12. Теперь вы можете продолжить восстановление, начиная на стр. 32. (Если перед установкой Windows 95 нужно разбить на разделы жесткий диск, то в окне Разбиение разделы и форматирование выберите 1. Разбить жестки разделы и сформатировать.) Эта глава посвящена тому, как установить или переустал драйверы устройств и прочие программные средства с г к компьютеру компакт-диска Утилита установки програм

## Характеристика компакт-диска

На компакт-диске *Утилита установки программ* находятс устройств, диагностические программы и прочие програм поддержки для различных операционных сред.

#### – Важное замечание

На компакт-диске Утилита установки программ нет операционных систем. Этим компакт-диском можно воспользоваться, только если у вас на компьютере уже установлена операционная система.

С помощью этого компакт-диска можно:

- Если ваш компьютер оснащен устройством CD-ROM некоторые из этих продуктов непосредственно с ком
- Создать в локальной сети образ программных проду находящихся на компакт-диске Утилита установки пр установить эти продукты с сетевого диска.
- Создать дискеты для программных продуктов, котор установить с компакт-диска, и установить эти продуг

Утилита, находящаяся на компакт-диске, предоставит в распоряжение простой и удобный графический интерфейс программы автоматической установки для большинства Кроме того, в этой утилите есть система электронной сп исчерпывающий обзор с характеристикой самой утилить программных продуктов, которые можно установить с ег а также перечень операционных сред, поддерживаемых з продуктами.

Продукты, содержащиеся на компакт-диске Утилита уста программ, предоставляются на основе лицензии в соотве положениями и условиями Международного лицензионн соглашения о программах IBM и Информации о лицензиях приведенной в обзоре по компакт-диску. Информация о ли представленная в данной книге, в разделе Приложение A, с к преинсталлированным программам; информация о лицен представленная в обзоре компакт-диску, относится к програ находящимся на компакт-диске.

## Запуск компакт-диска

Чтобы установить программы с компакт-диска *Утилита* программ, либо просмотреть обзорную информацию по соответствующим драйверам устройств или программам следующее:

- 1. Вставьте компакт-диск Утилита установки программ устройство CD-ROM.
- Запустите компакт-диск: На рабочем столе Windows Windows NT 4.0 дважды щелкните по WELCOME – to Begin (Добро пожаловать – Щелкните здесь, что работу), щелкните по System Customization (Настрой системы), а затем – по Run the Ready-to-Configure и (Запустить утилиту установки программ).

либо

В зависимости от того, в какой операционной систем работаете, запустите компакт-диск одним из следуют способов.

• В Windows 95 или в Windows NT 4.0: Щелкните Пуск на панели задач Windows, а затем щелкнит Выполнить и введите:

e:\ibmsetup

где e: – буква устройства CD-ROM. Нажмите E

 В Windows NT 3.51 или в Windows 3.1: В строке Диспетчера программ Windows щелкните по Фай по Выполнить и введите:

e:\ibmsetup

где e: – буква устройства CD-ROM. Нажмите E

• В OS/2: В командной строке OS/2 введите

start /win e:\ibmsetup

где e: – буква устройства CD-ROM. Нажмите E

 Когда появится главное меню, выберите нужную оп следуйте инструкциям на экране. Установленные программы можно вызвать, выбрав опцию Программы в меню Пуск в Windows. У большинства прог прилагаемая документация встроена в справочную систему некоторым программам также прилагается электронная документация. IBM предоставляет вам программы, с помощью которых выявить неисправности аппаратных и некоторых програм средств. Также прилагается ряд других утилит, позволям получить полезную информацию о компьютере.

Примечание: Дополнительные сведения по диагностике, таблицы по устранению неполадок и сооби POST (автотест при включении питания) с соответствующими рекомендациями польз смотрите в публикации Используем персон компьютер.

## Enhanced Diagnostics (Расширенная

На жестком диске компьютера и на компакт-диске Утила установки программ есть образ дискеты Расширенная ди IBM (IBM Enhanced Diagnostic). Эта диагностическая про работает вне операционной системы. Пользовательский для запуска средств диагностики и утилит предоставлен Software's PC-Doctor.

С помощью этой программы можно протестировать апп некоторые программные) компоненты компьютера. Так тестирования обычно используется, если вы не располага методами, или если при выявлении неисправностей, предположительно связанных с аппаратными средствами методы оказались безрезультатными.

В этом разделе содержатся инструкции, которые позволя

- Создать дискету Расширенная диагностика IBM на ос дискеты на жестком диске.
  - Примечание: Инструкции по созданию этой дискеть помощью Diskette Factory – Фабрики д основе компакт-диска Утилита установ смотрите на стр. 43.
- Запустить эту программу с дискеты.

Чтобы создать дискету Расширенная диагностика IBM:

- Закройте окно Добро пожаловать в Windows 95 (если с открыто).
- Дважды щелкните по значку WELCOME Click Here (Добро пожаловать – Щелкните здесь, чтобы начать ра
- В окне IBM Welcome Center щелкните по Getting Starte (Начинаем работу). Появится информационное окно.
- Прокрутите данные и в разделе Installing Additional Soft (Установка дополнительных программ) щелкните по St software installation utility (Запустить утилиту установк программ).
- 5. Когда появится меню утилиты установки программ, що по кнопке Install Applications (Установка приложений).
- 6. В окне Installation Choices (Опции установки) щелкните IBM Enhanced Diagnostic, чтобы выделить его.
- 7. Щелкните по кнопке Add (Добавить), чтобы перейти в панель; после этого щелкните по кнопке Install (Устано
- Нажмите Enter, чтобы продолжить, и прочтите информ лицензии. Следуйте инструкциям, появляющимся в них части окна.
- При появлении соответствующей подсказки вставьте чи дискету высокой плотности в дисковод и нажмите Ente
- 10. По завершении процедуры выньте дискету и надпишите

Чтобы запустить программу расширенной диагностики:

- 1. Закройте Windows 95 и выключите компьютер. (Инстр смотрите в разделе "Выключение компьютера" на стр.
- 2. Выключите все присоединенные устройства.
- Вставьте дискету *IBM Enhanced Diagnostic* (Расширенна: диагностика IBM) в дисковод А.

- 4. Включите все присоединенные устройства; затем вкл компьютер.
- 5. Следуйте инструкциям на экране. Если понадобится нажмите F1.

## **PC-Doctor for Windows**

Программа PC-Doctor for Windows находится на компакт-д. *Утилита установки программ*. Эта диагностическая програм разработана специально для операционной среды Windows, можно воспользоваться только тогда, когда активна операн система Windows 95. Эта программа не только тестирует аппаратные средства, но также анализирует некоторые прои компоненты на компьютере. Это особенно полезно при вы неполадок, связанных с операционной системой и драйвера устройств.

Чтобы воспользоваться программой PC-Doctor for Windows

- Если вы еще этого не сделали, установите программу н диск. (Инструкции по установке программ с компакт-д Утилита установки программ смотрите в разделе Глава
- Чтобы запустить программу после ее установки, выбер меню Программы (меню Пуск в Windows) и следуйте инструкциям на экране. К программе прилагается элек справка.
- Примечание: Программа PC-Doctor for Windows NT 4.0 тал на компакт-диске Утилита установки програм. Инструкции по запуску компакт-диска для пр информации о дополнительных программных средствах, находящихся на компакт-диске, см разделе Глава 5, "Компакт-диск Утилита уст программ" на стр. 43.

Информация о лицензиях в данной брошюре относится программам с логотипом IBM и с прочими логотипами, подпадающими под условия международного соглашени лицензиях на программы. Вместе с этим компьютером поставлять программы, к которым прилагаются их собс лицензионные соглашения. Фирма IBM предоставляет эт программы "КАК ЕСТЬ", БЕЗ КАКИХ БЫ ТО НИ БЫ ГАРАНТИЙ, ВКЛЮЧАЯ, НО НЕ ОГРАНИЧИВАЯСЬ ТАКОВЫМИ, ПРЕДПОЛАГАЕМЫЕ ГАРАНТИИ НА КОММЕРЧЕСКОЕ ИСПОЛЬЗОВАНИЕ ИЛИ ПРИГОД ДЛЯ КАКИХ-ЛИБО ЦЕЛЕЙ (если обратное явно не ук фирмой IBM).

Часть программ, ссылки на которые встречаются в данн публикации, может предоставляться не на всех языках и странах. Некоторые программы могут отличаться от ко версий и подходить только для работы с продуктом, к к прилагаются. Эти программы могут поставляться с неп комплектом документации или с неполным набором фун Некоторые программы нельзя приобрести отдельно.

## Название программы

- Пакет преинсталлированных программ (за исключен Windows 95)
- Загрузочная дискета для установки с компакт-диска (прилагаемая к компакт-диску Windows 95)

## Дополнительные положения и услови

Право на копирование и использование на домашних/перен компьютерах: К этим программам не относится.

Передача программы: Программы разрешается передав наличии на то письменного согласия стороны (IBM или п продукции IBM), у которой приобретена данная програм

Свидетельство о законности приобретения: Свидетельство законности приобретения компьютера, на котором устан программы, следует хранить на тот случай, если вам при

обратиться в фирму IBM или к уполномоченному продавцу продукции IBM за гарантийным обслуживанием или за инф о ценах на версии модернизации этих программ (если о так будет объявлено) и о возможных специальных предложения наличии таковых), а также в качестве подтверждения прав и пользователя на использование этих лицензионных програм

Техническая поддержка программ, поставляемых с данной о предоставляется на ограниченной основе. Дополнительную информацию смотрите в публикациях, прилагаемых к ваше компьютеру.

## Обслуживание программ

**Предоставление/Срок обслуживания программ:** Для этих пр обслуживание не предоставляется.

**Положение об обслуживании:** Обслуживание программ не предоставляется. Эти лицензионные программы предостав. "КАК ЕСТЬ".

## Гарантия

- Пакет преинсталлированных программ Не предостав.
- Загрузочная дискета для установки с компакт-диска Н предоставляется.

НА ПРОГРАММЫ, ОТМЕЧЕННЫЕ СЛОВАМИ "НЕ ПРЕДОСТАВЛЯЕТСЯ" ГАРАНТИЯ НЕ РАСПРОСТРАН ЭТИ ПРОГРАММЫ ПОСТАВЛЯЮТСЯ "КАК ЕСТЬ", Б ВСЯКИХ ГАРАНТИЙ. ІВМ ОТКАЗЫВАЕТСЯ ОТ ПРЕДОСТАВЛЕНИЯ КАКИХ-БЫ ТО НИ БЫЛО ГАРАН ЭТИ ПРОГРАММЫ, КАК ЯВНЫХ, ТАК И ПРЕДПОЛАГАЕМЫХ, ВКЛЮЧАЯ, НО НЕ ОГРАНИЧИ ТАКОВЫМИ, ПРЕДПОЛАГАЕМЫЕ ГАРАНТИИ НА КОММЕРЧЕСКОЕ ИСПОЛЬЗОВАНИЕ ИЛИ ПРИГОДН ДЛЯ КАКИХ-ЛИБО ЦЕЛЕЙ.

## U.S. Government Users Restricted R

U.S. Government Users Restricted Rights—Use, duplication, or restricted by the GSA ADP Schedule Contract with IBM Corp

## Прочая документация

Прочая документация по соответствующим лицензируем программам, включая документацию, приведенную здест ссылок, предоставлена исключительно для ознакомления должна рассматриваться как дополнение или исправлени отношению к материалу, содержащемуся в Информации лицензиях.

## Прочие дополнительные положения в

Эти дополнительные положения и условия относятся к д устройств, программным утилитам и флэш-коду BIOS (" программам"), поставляемым вместе с компьютером IBI ("Системой") на дискетах или компакт-дисках, либо преинсталлированных в системе, либо записанных на дис компакт-диска, с компьютера или из локальной сети) с п предоставленного фирмой IBM средства создания програ полученных из локальной сети. Понятие Система охватт компьютеры, оборудование, средства преобразования и модернизации, а также аппаратные средства IBM, как в с так и в любой комбинации.

IBM или соответствующее местное подразделение IBM предоставляет законному обладателю Системы или лицу получившему Системные программы исключительно в ц поддержания работоспособности Системы, лицензию на использование Системных программ как части Системы взаимодействии с Системой, либо для восстановления ил поддержания работоспособности Системных программ. создавать копии Системных программ и передавать их з обладателю Системы, а также устанавливать Системные на компьютере законного обладателя Системы (исключи целях восстановления или поддержания работоспособнос Системы), при условии, что упомянутой стороне будет п копия данного Соглашения. Начало использования Систем программ такой стороной будет свидетельствовать о приня условий данного соглашения.

ВЫ ОБЯЗАНЫ ВОСПРОИЗВЕСТИ ЗАМЕЧАНИЕ ОБ АВТОРСКОМ ПРАВЕ И ВСЕ ПРОЧИЕ ОПИСАНИЯ ПР СОБСТВЕННОСТИ НА КАЖДОЙ ПОЛНОЙ ИЛИ ЧАСТ КОПИИ ПРОГРАММЫ, ЗАПИСАННОЙ НА ДИСКЕТАХ ДРУГОМ НОСИТЕЛЕ. В данном приложении приводятся замечания о правах на использование продуктов IBM, патентах и рассматриваем на патенты, а также сведения о торговых марках.

## Замечания

В данной публикации могут встретиться ссылки или указ продукты, программы или услуги IBM, которые IBM не предоставлять во всех странах, где ведет свою деятельно Ссылки на продукты, программы или услуги IBM не ози предполагают, что можно использовать только указанн продукты, программы или услуги. Разрешается использо функционально эквивалентные продукты, программы или если при этом не нарушаются права фирмы IBM на интеллектуальную собственность или другие, защищенн права. В этом случае пользователь сам несет ответствен оценку и проверку совместимости с любыми продуктами-заменителями, кроме явно указанных IBM.

Фирма IBM может располагать патентами или рассматр заявками на патенты, относящимися к предмету данной Получение данного документа не означает предоставлен каких-либо лицензий на эти патенты.

## Торговые марки

Приведенные ниже термины являются торговыми марка Корпорации IBM в США и/или других странах:

| Alert on LAN       | Netfinity      |
|--------------------|----------------|
| Global Network     | OS/2           |
| HelpCenter         | PC 300         |
| IBM                | SMART Reaction |
| IBM Global Network | Wake on LAN    |

Microsoft, MS-DOS, Windows и Windows NT – торговые м зарегистрированные торговые марки Корпорации Micros

Intel и LANDesk – зарегистрированные торговые марки l Intel.

Названия других компаний, а также их продуктов или услу являться торговыми или сервисными марками других фирм

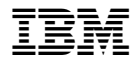

Код изделия: 99Ј0409

IBM United Kingdom PO Box 41, North Harbour Portsmouth, PO6 3AU England

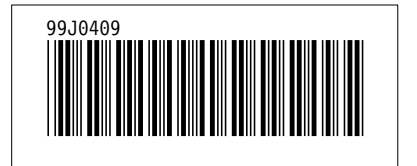